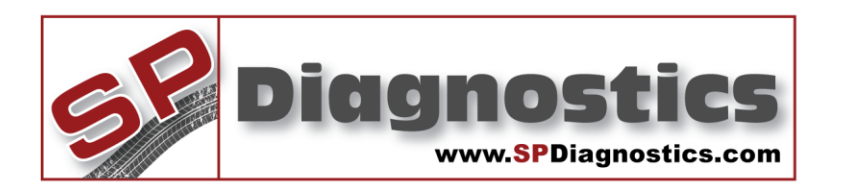

## **SP Diagnostics - www.spsupport.com**

СНЕСК

## **Online Applications Viewer**

## Guide to online applications viewer

This guide will demonstrate how to access the online applications viewer within the SPi Suite PC software. The online viewer displays data live from SP Diagnostics' central system so it is always up to date.

Version 1.001

- 1. Open the SP Diagnostics SPi Suite
- 2. Select "Applications Viewer" from the main menu

| SP Diagno | ostics SPi Suite 1.069                                                       |      |
|-----------|------------------------------------------------------------------------------|------|
| SP        | Diagnostics                                                                  |      |
|           |                                                                              |      |
|           | Get Updates                                                                  |      |
|           | Check for the latest updates here and download them directly to your handset |      |
|           | Applications Viewer                                                          |      |
|           | View and search the latest vehicle applications listing                      |      |
|           | Application Store                                                            |      |
|           | Purchase new applications or renew existing subscriptions                    |      |
|           | Saved Screens                                                                |      |
|           | View the screens that have been saved on your handset                        |      |
|           | Pincode Access/Tokens                                                        |      |
|           | Retrieve vehicle pincodes using your iKeys Pro subscription                  |      |
|           | Options & Help                                                               |      |
|           | Change options such as email details, perform self checks and get help       |      |
|           |                                                                              |      |
|           |                                                                              | Exit |

3. The SPi Suite will check that you have an internet connection.

Checking Internet Connection...

4. The Applications viewer will be displayed

| SP Diagnostics SPi Suite 1.069 |                        |                         |                    |      |      |               |             |          |   |
|--------------------------------|------------------------|-------------------------|--------------------|------|------|---------------|-------------|----------|---|
| g <mark>e</mark> Dic           | ignos                  | tics                    |                    |      |      |               |             |          |   |
| Applicati                      | ons Viewe              | er 👘                    |                    |      |      |               |             |          |   |
|                                |                        |                         |                    |      |      |               |             |          |   |
| Please choose from             | n Manufacturer or Syst | tem Type to narrow down | your search.       |      |      |               |             |          |   |
| Manufacturer                   | I                      | ype                     |                    |      |      |               |             |          |   |
| Select Manufactu               | rer 🔽                  | Select Type             |                    |      |      |               |             |          |   |
| Clear Filters                  |                        |                         |                    |      |      |               |             |          |   |
| Vehicle<br>Manufacturer        | Vehicle Model          | System Name             | Variant            | Fuel | Size | Start<br>Year | End<br>Year | Engine C | c |
| ALFA ROMEO                     | 145                    | ABS                     | 1.3L               | P/D  | 1.3  | 1995          | 1998        | 335.01   |   |
| ALFA ROMEO                     | 145                    | ABS                     | 1.4 TWIN SPARK 16V | P/D  | 1.4  | 1995          | 1998        | 335.03   |   |
| ALFA ROMEO                     | 145                    | ABS                     | 1.4 TWIN SPARK 16V | P/D  | 1.4  | 1998          | 2000        | 335.03   |   |
| ALFA ROMEO                     | 145                    | ABS                     | 1.6 TWIN SPARK 16V | P/D  | 1.6  | 1995          | 1998        | 332.01   |   |
| ALFA ROMEO                     | 145                    | ABS                     | 1.6 TWIN SPARK 16V | P/D  | 1.6  | 1995          | 1998        | 676.01   |   |
| ALFA ROMEO                     | 145                    | ABS                     | 1.6 TWIN SPARK 16V | P/D  | 1.6  | 1998          | 2000        | 676.01   |   |
| ALFA ROMEO                     | 145                    | ABS                     | 1.7 16V            | P/D  | 1.7  | 1995          | 1998        | 334.01   |   |
| ALFA ROMEO                     | 145                    | ABS                     | 1.8 TWIN SPARK 16V | P/D  | 1.8  | 1995          | 1998        | 671.06   |   |
| ALFA ROMEO                     | 145                    | ABS                     | 1.8 TWIN SPARK 16V | P/D  | 1.8  | 1998          | 2000        | 322.01   |   |
| ALFA ROMEO                     | 145                    | ABS                     | 1.9 JTD            | P/D  | 1.9  | 1998          | 2000        | 323.02   |   |
| ALFA ROMEO                     | 145                    | ABS                     | 1.9 TD             | P/D  | 1.9  | 1995          | 1998        | 336.01   | Ŧ |
|                                |                        |                         |                    |      |      |               | _           | •        |   |
| 1 <b>b</b>                     |                        |                         |                    |      |      |               |             | lack     |   |
|                                |                        |                         |                    |      |      |               |             |          |   |

5. Use the drop-down lists to filter the list for a specific Manufacturer and/or Model

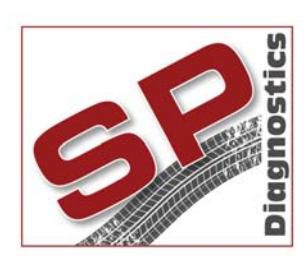

PO BOX 3467, Chippenham, Wiltshire, SN15 9FH, UKSales & Customer Services: + 44 (0)1225 744 777Facsimile: + 44 (0)8700 941753Email: sales@spdiagnostics.comEmail: support@spdiagnostics.comwww.spdiagnostics.comwww.spsupport.com